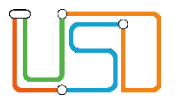

| Berliner LUSD                                                                                                    |                                                    | Schulungsmodule |               |  |
|----------------------------------------------------------------------------------------------------|----------------------------------------------------|-----------------|---------------|--|
| Beschreibung                                                                                                    | Anleitung                                          |                 | J             |  |
| Zweck                                                                                                    | Schüler in die Schule aufnehmen                    |                 |               |  |
| A 1 Schüleraufnahme                                                                                                    |                                                    | Basis           | Aufbau        |  |
|                                                                                                    |                                                    | Spezial         | IT-Sicherheit |  |
|                                                                                                    |                                                    |                 |               |  |
|                                                                                                    |                                                    |                 |               |  |
| Das vorliegende Dokument richtet sich an alle Benutzer der Berliner<br>Lehrkräfte-, Unterrichts-, Schuldatenbank (Berliner LUSD), die noch<br>keine oder nur wenig Erfahrungen in der praktischen Arbeit mit der<br>Berliner LUSD haben. |                                                    |                 |               |  |
| Es ersetzt nicht die entspre<br>VAk (Verwaltungsakademie                                                                                                    | chende Berliner LUSD Schulung über die<br>Berlin). |                 |               |  |
|                                                                                                    |                                                    |                 |               |  |

Release 17, Stand:19.10.2021, I E 2.4 – A1 Schüleraufnahme

Die vollständige oder auszugsweise Weitergabe an Dritte (Unternehmen, Behörden), sowie Veränderungen am Inhalt dieses Dokuments sind ohne Einwilligung der Senatsverwaltung für Bildung, Jugend und Familie – I E 2.4 – nicht gestattet.

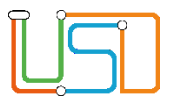

## Inhalt

| Allgemeine Hinweise                                             | 1  |
|-----------------------------------------------------------------|----|
| Abbildungen                                                     | 1  |
| Schüleraufnahme                                                 | 2  |
| Prüfen, ob ein Schüler bereits in der Berliner LUSD erfasst ist | 2  |
| Einen Schüler neu in die Schule aufnehmen                       | 4  |
| Ansprechpartner erfassen                                        | 7  |
| Einen ehemaligen Berliner LUSD-Schüler aufnehmen                | 10 |

Release 17, Stand:19.10.2021, I E 2.4 – A1 Schüleraufnahme

Die vollständige oder auszugsweise Weitergabe an Dritte (Unternehmen, Behörden), sowie Veränderungen am Inhalt dieses Dokuments sind ohne Einwilligung der Senatsverwaltung für Bildung, Jugend und Familie – I E 2.4 – nicht gestattet.

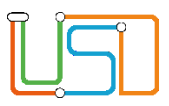

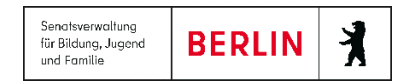

## **Allgemeine Hinweise**

Alle verwendeten Personennamen und Leistungsdaten sind anonymisiert. Tatsächliche Übereinstimmungen sind zufällig und nicht beabsichtigt. Die Bildschirm-Ausschnitte dienen lediglich der allgemeinen Darstellung des Sachverhalts und können in Inhalt und Schulform von den tatsächlich bei den Benutzern der Berliner LUSD verwendeten Daten abweichen.

Aus Gründen der besseren Lesbarkeit wird auf die gleichzeitige Verwendung männlicher und weiblicher Sprachformen verzichtet. Sämtliche Personenbezeichnungen gelten gleichwohl für beide Geschlechter.

## Abbildungen

Die in dieser Anleitung abgebildeten Symbole und Schaltflächen sind in der Berliner LUSD mit unterschiedlichen Farben unterlegt. Die Funktion der Symbole und Schaltflächen ist jedoch immer gleich. Die Farbe orientiert sich an dem Bereich in dem man sich befindet.

| Symbole |                                                       | Typografische Konv | ventionen                                                                       |
|---------|-------------------------------------------------------|--------------------|---------------------------------------------------------------------------------|
|         | Besondere Information zur Programmbedienung           | Fettschrift        | Vom Programm vorgegebene Bezeichnungen<br>für Schaltflächen, Dialogfenster etc. |
| 1       | Ausdrücklicher Hinweis bei Aktionen, die unerwünschte | Kursivschrift      | Vom Anwender eingegebene/gewählte Werte                                         |
| •       | Wirkungen haben können.                               | KAPITÄLCHEN        | Menüs bzw. Menüpunkte und Pfadangaben                                           |
|         | Hinweis auf Einträge in der Aufgabenliste             | Blau unterstrichen | Verweis (Link)                                                                  |
|         |                                                       | Blau hervorgehoben | Bezeichnung von Bereichen in Tabellen                                           |
| TIPP    | Tipp, wie Ihre Arbeit erleichtert werden kann         | Rot hervorgehoben  | Bezeichnung von Registern                                                       |
| ?       | Hinweis auf die Online-Hilfe                          | Grün hervorgehoben | Kennzeichnung von Informationen                                                 |

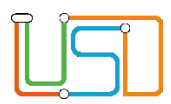

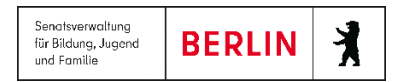

### Schüleraufnahme

Auf dieser Webseite können Sie ...

- mit Hilfe des Assistenten jeweils einen Schüler an Ihre Grundschule aufnehmen.

Sie möchten ...

# Prüfen, ob ein Schüler bereits in der Berliner LUSD erfasst ist

#### Dazu gehen Sie auf die Webseite SCHÜLER>SCHÜLERAUFNAHME

| <u>US</u>                                                                                                    | Schüler > Schüleraufnahme                                                      |         |              |                  |           |
|----------------------------------------------------------------------------------------------------|--------------------------------------------------------------------------------|---------|--------------|------------------|-----------|
| <ul> <li>Schule</li> <li>Schüler</li> <li>Schülerbasisdaten</li> <li>Kandidatenverfahren</li> <li>Schüleraufnahme<br/>LABO-Import</li> <li>Unterricht</li> <li>Supportclient</li> <li>Extras</li> <li>Statistik</li> </ul> | Schülerfilter<br>Nachname* Vorr<br>Nachname<br>Keine Einträge zur Anzeige vord | name* G | eburtsdatum* | Ũ                | m/w       |
|                                                                                                    |                                                                                | NEU     | ZURÜCK W     | /EITER SPEICHERN | SCHLIEBEN |

- Geben Sie im Bereich Schülerfilter das vollständige Geburtsdatum\* des Kindes ein, das Sie als Schüler aufnehmen möchten. In den Feldern Nachname\* und Vorname\* genügt der Platzhalter \*.
- Klicken Sie auf 

   In der Liste erscheinen alle
   Schüler in der Berliner LUSD mit dem eingegebenen
   Geburtsdatum

Abbildung 1 Berliner LUSD Webseite Schüleraufnahme

| $\neg$ | 0 |    |
|--------|---|----|
|        |   |    |
|        |   |    |
|        |   | ור |
|        |   |    |
| _      |   |    |

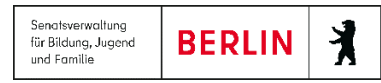

| Ergebnis<br>der Prüfung                           | Bedeutung                                                       | Weiteres Vorgehen                                                                                                    |                                                                               |                                                                                                    |  |  |  |
|---------------------------------------------------|-----------------------------------------------------------------|----------------------------------------------------------------------------------------------------|-------------------------------------------------------------------------------|----------------------------------------------------------------------------------------------------|--|--|--|
| Das Kind<br>erscheint in<br>der<br>Ergebnisliste. | Das Kind ist bereits<br>in der Berliner LUSD<br>erfasst.        | <ul> <li>Prüfen Sie: Welche Schule hat das Kind schon erfasst?</li> <li>Klicken Sie in die Zeile des Schülers. Sie ist grün hervorgehoben.</li> <li>Klicken Sie auf das Symbol .</li> <li>Es erscheint das Dialogfenster Schule des Schülers anzeigen.</li> <li>Geben Sie im Feld Straße* mindestens die ersten fünf Buchstaben der Straße des Schülers ein.</li> <li>Klicken Sie auf .</li> </ul> |                                                                               |                                                                                                    |  |  |  |
|                                                   |                                                                 | Ergebnis im Bereich<br>Schulinformationen                                                                                                    | Bedeutung                                                                     | Nächster Schritt                                                                                                    |  |  |  |
|                                                   |                                                                 | keine Angaben                                                                                                    | Das Kind ist mit einer<br>anderen Straße in der<br>Berliner LUSD<br>angelegt. | <ul> <li>Prüfen Sie weitere mögliche<br/>Straßennamen.</li> <li>Klären Sie ab, ob es sich wirklich um ein<br/>anderes Kind mit identischen<br/>Personendaten (Vorname, Nachname und<br/>Geburtsdatum) handelt.</li> </ul> |  |  |  |
|                                                   |                                                                 | Informationen zur Schule                                                                                                    | Das Kind ist an dieser<br>Schule angemeldet                                   | <ul> <li>Nehmen Sie Kontakt mit der Schule auf,<br/>damit diese das Kind als Abgänger definiert<br/>und freigibt, sofern die Voraussetzungen<br/>dazu vorliegen.</li> </ul>                                               |  |  |  |
|                                                   |                                                                 | Klicken Sie auf     SCHLIEBEN                                                                                                    |                                                                               |                                                                                                    |  |  |  |
| Das Kind<br>fehlt in der<br>Ergebnisliste.        | Das Kind kann in die<br>Berliner LUSD<br>aufgenommen<br>werden. | Nehmen Sie das Kind als Schüler neu auf.                                                                                                    |                                                                               |                                                                                                    |  |  |  |

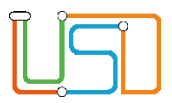

4.

5.

6.

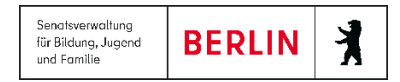

## Einen Schüler neu in die Schule aufnehmen

Dazu gehen Sie auf die Webseite SCHÜLER>SCHÜLERAUFNAHME

- Geben Sie im Bereich Schülerfilter das vollständige Geburtsdatum\* des Kindes ein, das Sie aufnehmen möchten. 1.
  - In den Feldern Nachname\* und Vorname\* genügt der Platzhalter \*.

| 2. | Klicken Sie auf 🛈 .                                      | <u>L</u> SI                                         | Schüler > Schüleraufna | hme              |     |                       |                |           |
|----|----------------------------------------------------------|-----------------------------------------------------|------------------------|------------------|-----|-----------------------|----------------|-----------|
|    | <ul> <li>Das Kind fehlt in der Ergebnisliste.</li> </ul> | Navigation Schnellsuche                             | <u>Schüler</u>         |                  |     | Stammdaten Zusatz     | -Informationen | 58 ST 56  |
|    | 5                                                        | <ul> <li>Schule</li> </ul>                          | Status                 | Zugeordnet       | •   | Kommunikation         |                |           |
|    | NEU                                                      | - Cabillar                                          | Nachname*              |                  |     | Telefon               |                |           |
| 3. | Klicken Sie auf                                          | Schülerbasisdaten                                   | Namenszusatz           | - Kein Eintrag - | •   | Mobiltelefon          |                |           |
|    | <ul> <li>Es erscheint die Webseite</li> </ul>            | Kandidatenverfahren                                 | Vorname*               |                  |     | E-Mail                |                |           |
|    | SCHÜLER > SCHÜLERAUFNAHME                                | Anmeldung zur Einschulung                           | Rufname                |                  |     | Notfallkontakt        |                | •         |
|    | <ul> <li>Im Feld Schülerstatus steht der</li> </ul>      | Anmeldung Sek. I                                    | Geboren am*            | 21.11.2011       |     | Notfallnummer         |                |           |
|    | Fintrag:                                                 | Anmeldung Sek. II                                   | Geburtsort*            |                  |     | Nationalität          |                |           |
|    | Zugeordnet                                               | Aufnahme zur Einschulung                            | Geschlecht*            |                  | •   | Staatsangehörigkeit1* | deutsch        | •         |
|    | Zugeoranet.                                              | <ul> <li>Schüleraufnahme<br/>LABO-Import</li> </ul> | Konfession             | - Kein Eintrag - | •   | Staatsangehörigkeit2  |                | •         |
|    | Geben Sie die Schülerdaten ein.                          |                                                     | Adresse                |                  |     | Zuzug nach DE         |                |           |
|    |                                                          | - Onternant                                         | PLZ*                   |                  | PL2 | Geburtsland           |                | •         |
|    | SDEICHERN                                                | <ul> <li>Supportclient</li> </ul>                   | Ort*                   |                  |     | Familiensprache*      | Deutsch        | •         |
|    | Klicken Sie auf                                          | <ul> <li>Extras</li> </ul>                          | Straße*                |                  |     |                       |                |           |
|    |                                                          |                                                     | Hausnummer*            |                  |     |                       |                |           |
|    | Es wird ein Kandidatenverhältnis zur                     | Statistik                                           | Adresszusatz           |                  |     |                       |                |           |
|    | eigenen Schule                                           |                                                     | Auskunftssperre        |                  |     |                       |                |           |
|    | angelegt                                                 |                                                     |                        |                  |     |                       |                |           |
|    | Klicken Sie auf OK.                                      |                                                     |                        |                  | ZUR | ÜCK WEITER            | SPEICHERN      | SCHLIEBEN |
|    |                                                          |                                                     |                        |                  |     |                       |                |           |
|    | WEITER                                                   | Abbildung 2 Webseite Schül                          | oroufnohmo Dogio       | tor Stommdoton   |     |                       |                |           |

Abbildung 2 Webseite Schüleraufnahme Register Stammdaten

Klicken Sie auf

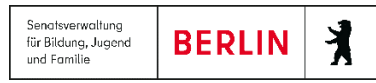

| vigation Schnellsuche       Q         Schüler       Schülerbasisdaten         • Schülerbasisdaten       Anneldung zur Einschulung         • Anmeldung zur Einschulung       Anmeldung Sek. I         Anmeldung Sek. II       Aufnahme zur Einschulung         • Schüleraufnahme       LABO-Import         Unterricht       Supportclient         Extras       Statistik | Bewerbung: Freigabe<br>Erfasst durch<br>Förderprog./ Stichtag<br>sopäd. Förderungsart<br>Wunschschule<br>SF St/Se<br>Keine Einträge zur An<br>Sprache Seit Bis<br>Keine Einträge zur An | Gemeinschaftsschule 1 - / 19.07.202 @ Gemeinschaftsschule 1 Gemeinschaftsschule 1 em Prio zeige vorhanden. Wunschsprachen zeige vorhanden. | Bewerbung Unter<br>Unterlagen komplett<br>Eignungsprüfung<br>Status/Wartelistenp<br>Zielhalbjahr*<br>Zielschulform*<br>Zielschulform*<br>Klasse<br>Schüler jetzt aktivier<br>Benachrichtigt | erlagen  - Kein Eintrag -  - Kein Eintrag -  - Kein Eintrag Kein Eintrag Kein Ein |  |
|----------------------------------------------------------------------------------------------------|----------------------------------------------------------------------------------------------------|----------------------------------------------------------------------------------------------------|----------------------------------------------------------------------------------------------------|----------------------------------------------------------------------------------------------------|--|
|                                                                                                    | Ð                                                                                                    | 1/1                                                                                                    |                                                                                                    |                                                                                                    |  |

- Es erscheint die Webseite SCHÜLER > SCHÜLERAUFNAHME - Bereich Bewerbung Freigabe
- Im Feld **Zielhalbjahr** ist das aktuelle Halbjahr vorbelegt.
- Wählen Sie in den Feldern Zielhalbjahr,
   Zielschulform\*, Zielstufe\* und Zielberuf die gewünschten Daten aus.
- Optional können die Kontrollkästchen "Unterlagen komplett" und "Benachrichtigt" angehakt werden.
- Außerdem können auch ein Nachforderungsdatum zu fehlenden Unterlagen, Angaben
- Eignungsprüfung sowie der Status des Kandidatenverfahrens eingetragen werden

Abbildung 3 Webseite Schüleraufnahme Bereich Bewerbung

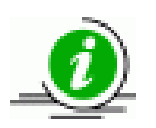

Sollten Sie einen neuen Schulanfänger aufnehmen, so erscheint nach der Eingabe **Zielschulform** z.B. Grundschule und der entsprechenden **Zielstufe** das Feld **Herkunftsschule**.

Dieses Feld wählen Sie nur aus, wenn der Schulanfänger von einer Schule außerhalb Ihres Einzugsbereiches stammt.

Sie können die Auswahl der Schulen auf der Webseite SCHULE > SCHULUMFELD < SCHULEN pflegen.

8. Klicken Sie auf

SPEICHERN

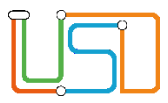

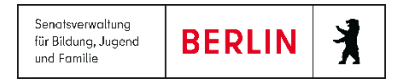

#### 9. Klicken Sie auf

- Es erscheint die Webseite SCHÜLER > SCHÜLERAUFNAHME Bereich Ansprechpartner. Sie können nun die Ansprechpartner erfassen.
- 10. Sobald Sie die Dateneingabe abgeschlossen haben, klicken Sie auf

WEITER

SCHLIEBEN

Möchten Sie einen weiteren Schüler aufnehmen ...

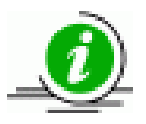

- Rufen Sie erneut die Webseite **SCHÜLER > SCHÜLERAUFNAHME** auf.
- Wiederholen Sie die Schritte des Assistenten.

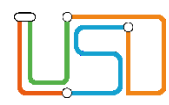

# Ansprechpartner erfassen

| <u>LS</u>                               | Schüler > Schülera | ufnahme                      |    |    |                |         |        |               |
|-----------------------------------------|--------------------|------------------------------|----|----|----------------|---------|--------|---------------|
| Navigation Schnellsuche                 | Meier-Lüdicke, An  | ke - w - 21.11.2011          |    |    |                |         |        |               |
| Hangalon Scincusacile                   | Ansprechpartner    | -                            |    |    |                |         |        |               |
| Schule                                  | Palla              | Namo                         |    | DE | Tolofon privat | Straße  |        | 0.++          |
| <ul> <li>Schüler</li> </ul>             | Kolle              |                              | 50 | FL | reteron privat | Straise | PLL    | on            |
| <ul> <li>Schülerbasisdaten</li> </ul>   | Keine Ein          | trage zur Anzeige vorhanden. |    |    |                |         |        |               |
| <ul> <li>Kandidatenverfahren</li> </ul> |                    |                              |    |    |                |         |        |               |
| Anmeldung zur Einschulung               |                    |                              |    |    |                |         |        |               |
| Anmeldung Sek. I                        |                    |                              |    |    |                |         |        |               |
| Anmeldung Sek. II                       |                    |                              |    |    |                |         |        |               |
| Aufnahme zur Einschulung                |                    |                              |    |    |                |         |        |               |
| <ul> <li>Schüleraufnahme</li> </ul>     |                    |                              |    |    |                |         |        |               |
| LABO-Import                             |                    |                              |    |    |                |         |        |               |
| Unterricht                              |                    |                              |    |    |                |         |        |               |
| Supportclient                           |                    |                              |    |    |                |         |        |               |
| Extras                                  |                    |                              |    |    |                |         |        |               |
| • Statistik                             |                    |                              |    |    |                |         |        |               |
|                                         |                    |                              |    |    |                |         |        | 00000         |
| be iiin Berlin                          |                    |                              |    |    | ZURÜCK         | WEITER  | SPEICH | ERN SCHLIEBEN |

1. Klicken Sie auf das Symbol igodoldsymbol.

• Es erscheint das Dialogfenster Ansprechpartner hinzufügen.

Abbildung 4 Webseite Schüleraufnahme Bereich Ansprechpartner

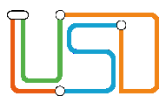

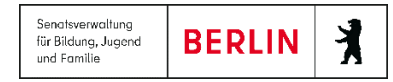

| Ansprechpartner hinzufüge       | n                    |                        |              |                  | _          |
|---------------------------------|----------------------|------------------------|--------------|------------------|------------|
| <b>Q</b> <u>Ansprechpartner</u> |                      | Kommunikation          |              |                  |            |
| Rolle                           | Eltern 4             | Tel privat / NF        |              | (                | $\bigcirc$ |
| Anrede                          | Familie 🔹            | Tel geschäftlich / NF  |              |                  | $\bigcirc$ |
| Nachname*                       |                      | Mobiltelefon / NF      |              |                  | $\bigcirc$ |
| Vorname*                        |                      | E-Mail                 |              |                  |            |
| Namenszusatz                    | - Kein Eintrag - 🔹 🔺 | Fax                    |              |                  |            |
| Titel                           | - Kein Eintrag - 🔹   | keine Auskunft         |              |                  |            |
| sorgeberechtigt                 |                      |                        |              |                  |            |
| Postempfang                     |                      | <u>Schulverhältnis</u> |              |                  |            |
|                                 |                      | Elterngremien          | Klassen      | Verhältnis       |            |
| Maresse Adresse                 |                      |                        | Keine Eint   | räge zur Anzeige | ^          |
| PLZ*                            | •••                  |                        | vorhander    | 1.               | ~          |
| Ort*                            |                      | Elternvertretung       | kein Mitglie | ed               | •          |
| Straße*                         |                      | GEV                    | kein Mitglie | ed               | •          |
| Hausnummer*                     |                      | Schulkonferenz         | kein Mitglie | ed               | •          |
| Adresszusatz                    |                      | BEA                    | kein Mitglie | ed               | •          |
| Auskunftssperre                 |                      |                        |              |                  |            |
|                                 |                      |                        | 0            |                  |            |
|                                 |                      |                        | ÜBERNEHI     | MEN ABBRECH      | EN         |
|                                 |                      |                        |              |                  |            |
|                                 |                      |                        |              |                  |            |

2. Geben Sie die gewünschten Daten ein.

Persönliche Daten des Ansprechpartners

 Geben Sie im Bereich Ansprechpartner und Adresse die gewünschten Daten ein

Abbildung 5 Dialogfenster Ansprechpartner hinzufügen

| Feld<br>mit * = Pflichtfeld | Inhalt                                         |
|-----------------------------|------------------------------------------------|
| Rolle                       | Wählen Sie einen Eintrag aus der Auswahlliste. |
| Anrede                      | Wählen Sie einen Eintrag aus der Auswahlliste. |
| Nachname*                   | Bis zu 40 Zeichen möglich.                     |
| Vorname*                    | Bis zu 40 Zeichen möglich.                     |

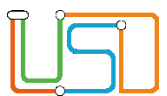

Senatsverwaltung für Bildung, Jugend und Familie

| Namenszusatz         | Wählen Sie einen Eintrag aus der Auswahlliste.                                                                                                    |  |  |  |
|----------------------|----------------------------------------------------------------------------------------------------|--|--|--|
| Titel                | Wählen Sie einen Eintrag aus der Auswahlliste.                                                                                                    |  |  |  |
| sorgeberechtigt      | Legen Sie durch Klick in das Kontrollkästchen fest, ob der Ansprechpartner sorgeberechtigt ist                                                                                                    |  |  |  |
| Postempfänger        | <ul> <li>Legen Sie mindestens einen Postempfänger je Schüler fest!</li> <li>Klicken Sie in das Kontrollkästchen.<br/>Es ist angehakt.</li> <li>Um das Häkchen wieder zu entfernen, klicken Sie erneut in das Kontrollkästchen.</li> </ul> |  |  |  |
| PLZ* und Ort*        | Nutzen Sie zur Eingabe die Suche Postleitzahl & Ort auswählen.                                                                                                    |  |  |  |
| Straße / Hausnummer* | Klicken Sie hierfür auf das Symbol <sup>449</sup> .<br>Bis zu 40 Zeichen möglich.                                                                                                    |  |  |  |
|                      | <b>TIPP</b> Klicken Sie auf das Symbol um die Adressdaten des Schülers für den Ansprechpartner zu übernehmen.                                                                                                    |  |  |  |

#### Ansprechpartner als Postempfänger festlegen

- Klicken Sie im Bereich Ansprechpartner in das Kontrollkästchen hinter der Bezeichnung Postempfänger.
- Es ist angehakt.
- Um das Häkchen zu entfernen, klicken Sie erneut in das Kontrollkästchen.

#### Kommunikationsdaten des Ansprechpartners

• Geben Sie im Bereich Kommunikation Rufnummern, eine E-Mail Adresse und ggf. eine Faxnummer ein.

• Sie können optional das Kontrollkästchen "keine Auskunft" anhaken, wenn der Ansprechpartner nicht auskunftsberechtigt ist. Release 17, Stand: 19.10.2021, I E 2.4 – A1 Schüleraufnahme

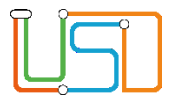

#### Rufnummer für Notfälle

• Klicken Sie im Bereich Kommunikation den Optionsschalter **NF** neben der Telefonnummer an, die Sie im Notfall anrufen sollen.

Diese Nummer wird in den Schülerstammdaten angezeigt!

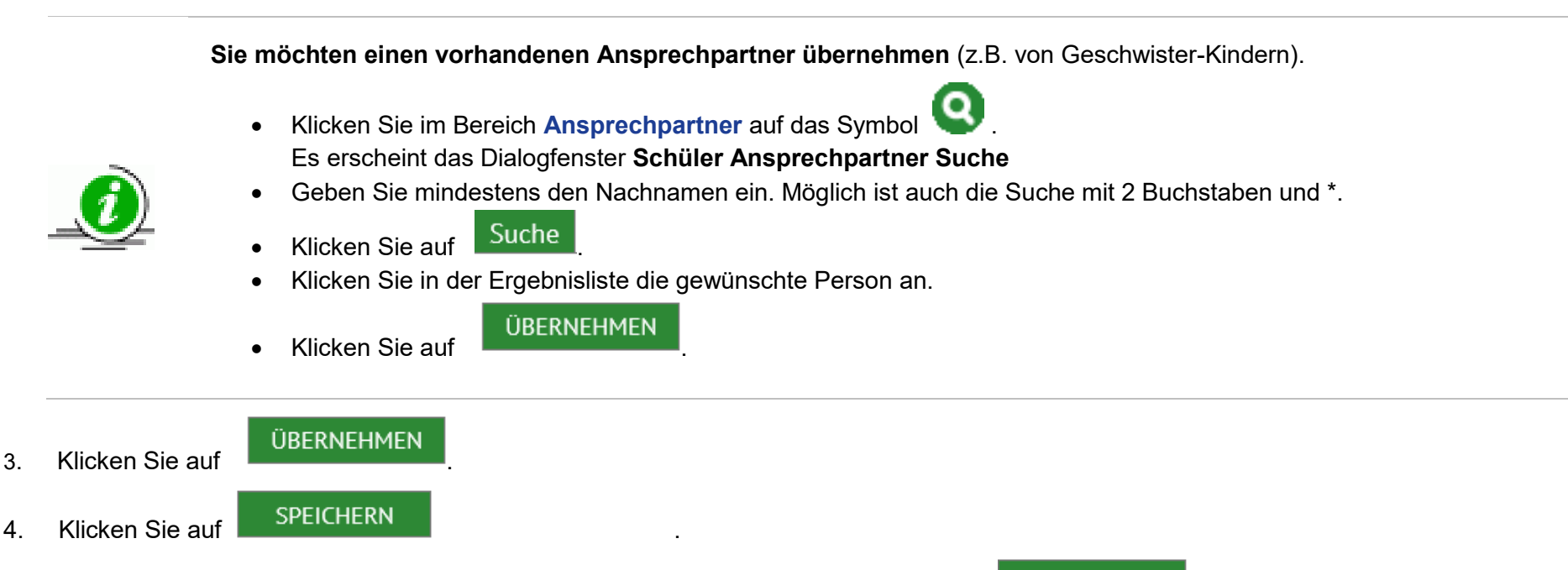

5. Sobald Sie die Dateneingabe abgeschlossen haben, klicken Sie auf die Schaltfläche

SCHLIEBEN

## Einen ehemaligen Berliner LUSD-Schüler aufnehmen

Gehen Sie dazu auf die Webseite SCHÜLER>SCHÜLERAUFNAHME

<sup>1.</sup> Geben Sie im Bereich Schülerfilter das vollständige Geburtsdatum\* des Schülers ein, den Sie aufnehmen möchten.

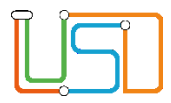

- In den Feldern Nachname\* und Vorname\* genügt der Platzhalter \*.
- 2. Klicken Sie auf 🚺
  - Der Schüler erscheint in der Ergebnisliste.
- 3. Klicken Sie in die Zeile des Schülers. Sie wird grün markiert.
- 4. Prüfen Sie: Welche Schule hat den Schüler bereits erfasst?
  - Klicken Sie auf das Symbol
     Es erscheint das Dialogfenster Schule des Schülers anzeigen.
  - Geben Sie im Feld Straße\* mindestens die ersten fünf Buchstaben der Straße des Schülers ein.
  - Klicken Sie auf

| Ergebnis im<br>Bereich<br>Schulinformationen | Bedeutung                                                            | Nächster Schritt                                                                                                    |
|----------------------------------------------|----------------------------------------------------------------------|----------------------------------------------------------------------------------------------------|
| keine Angaben                                | Der Schüler ist mit<br>einer anderen Straße in<br>der LUSD angelegt. | <ul> <li>Prüfen Sie weitere mögliche Straßennamen.</li> <li>Klären Sie ab, ob es sich wirklich um einen<br/>anderen Schüler mit identischen<br/>Personendaten (Vorname, Nachname und<br/>Geburtsdatum) handelt.</li> </ul> |
| Informationen zur<br>Schule                  | Der Schüler ist an<br>dieser Schule<br>angemeldet.                   | <ul> <li>Nehmen Sie Kontakt mit der Schule auf, damit<br/>diese den Schüler als Abgänger definiert und<br/>freigibt, sofern die Voraussetzungen dazu<br/>vorliegen.</li> </ul>                                             |

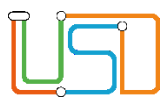

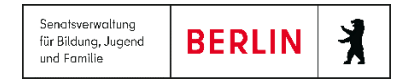

#### 5. Klicken Sie auf

- Es erscheint die Webseite SCHÜLER > SCHÜLERAUFNAHME Bereich Schülerstammdaten.
- Im Feld Schülerstatus steht der Eintrag: Zugeordnet.

WEITER

- 6. Klicken Sie auf
- SPEICHERN

WEITER

- 7. Klicken Sie auf
  - Es erscheint die Webseite SCHÜLER > SCHÜLERAUFNAHME Bereich Bewerbung.
  - Im Feld Zielhalbjahr ist das aktuelle Halbjahr vorbelegt.
- 8. Wählen Sie in den Feldern Zielhalbjahr, Zielschulform\*, Zielstufe\* und Zielberuf (nur berufliche Schulen) die gewünschten Daten aus.
- 9. Klicken Sie auf
- SPEICHERN
- Es wird ein Kandidatenverhältnis zur eigenen Schule mit den Werten Wunsch-SF, -stufe und -beruf angezeigt.
- Im Feld **Prio** wird die nächste freie Priorität vergeben.
- 10. Klicken Sie auf

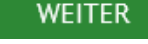

- Es erscheint die Webseite SCHÜLER > SCHÜLERAUFNAHME Bereich Ansprechpartner.
- Sie können nun die Ansprechpartner bearbeiten oder neu erfassen.
- 11. Klicken Sie auf
- SPEICHERN
- 12. Sobald Sie die Dateneingabe abgeschlossen haben, klicken Sie auf

SCHLIEBEN